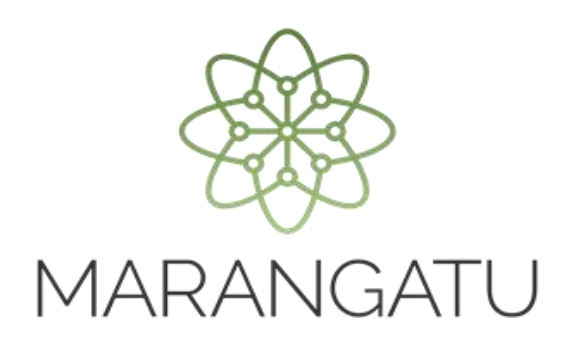

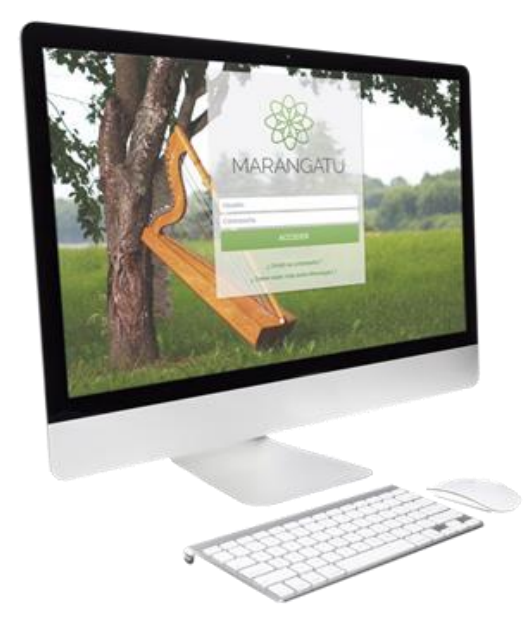

#### Solicitud de Autorización y Timbrado (Autofactura Virtual)

A través del Sistema Marangatú

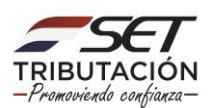

**Recuerde:** Conforme a la Resolución General N° 02/2018, a partir del 1 de noviembre de 2018, los Contribuyentes que presten servicios personales y se encuentren inscriptos solo como contribuyentes del IVA y/o del Impuesto a la Renta del Servicio de Carácter Personal (IRP) deberán emitir obligatoriamente la autofactura virtual a través del Software Tesakã.

**PASO 1** - Ingresar al Sistema Marangatú con el RUC sin DV y con la Clave de Acceso respectiva.

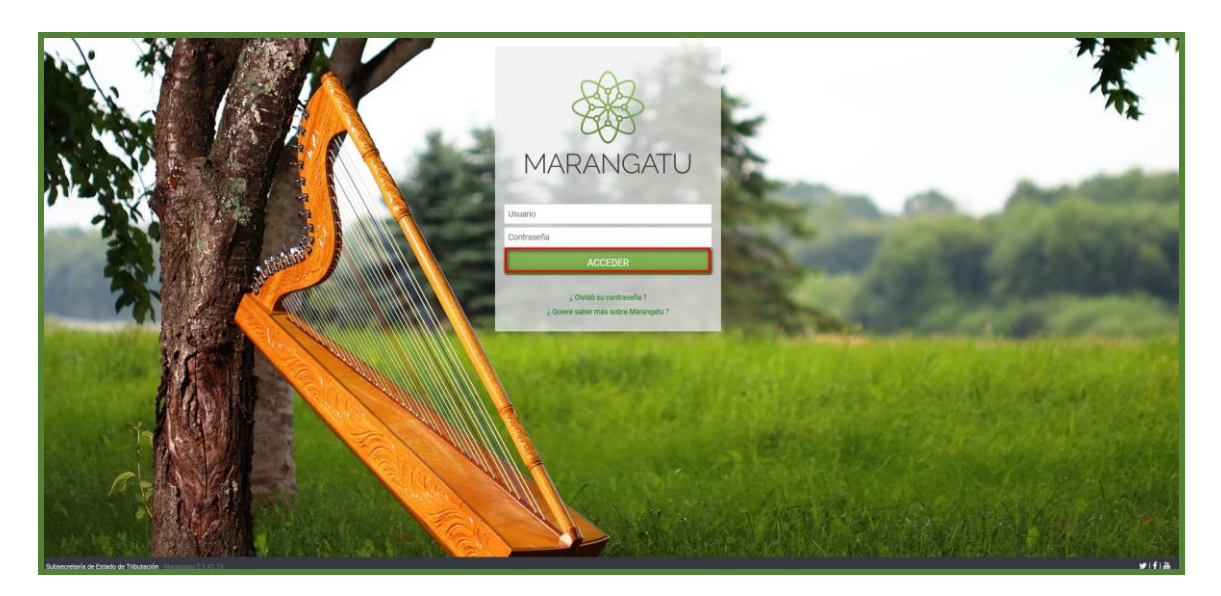

PASO 2 - Deberá dirigirse al módulo Facturación y Timbrado / Solicitudes / Comprobantes Virtuales /Autofactura Virtual / Autorización y Timbrado.

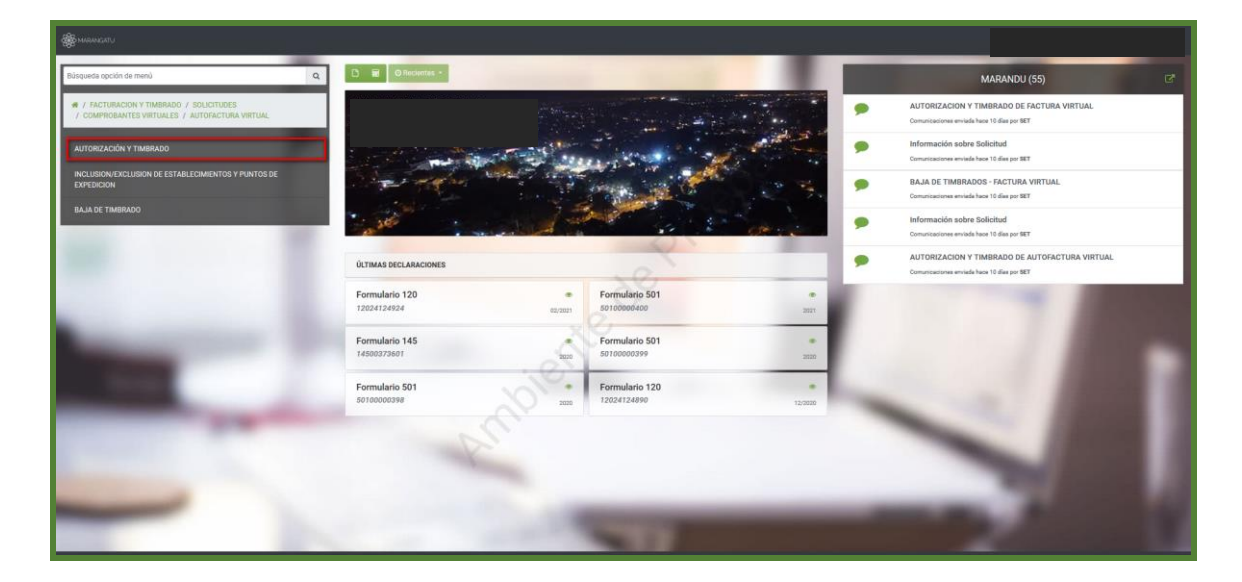

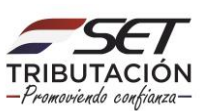

**PASO 3** – Seleccionar las actividades económicas haciendo clic en la opción **Seleccionado** y luego deberá presionar el botón **Siguiente.** 

| -                     |                                        |                                               |                                                                                       |                     |
|-----------------------|----------------------------------------|-----------------------------------------------|---------------------------------------------------------------------------------------|---------------------|
|                       |                                        |                                               |                                                                                       | 100                 |
|                       | AU                                     | TORIZACIÓN DE COMPROBANTE VIRTUA              | L (AUTOFACTURA)                                                                       |                     |
| 100                   |                                        |                                               | ITAPUA, SAN RAFAEL DEL PARANA, COL VICENTE MATIAUDA<br>ROSAURA - COLONIA NUEVA AURORA |                     |
|                       | FISICO                                 |                                               |                                                                                       |                     |
|                       | Actividades Económicas Establecimie    | ntos 🔷 Vista Preliminar 🖒                     |                                                                                       |                     |
| 1000                  |                                        | ACTIVIDADES ECONÓMICAS                        |                                                                                       | 1 1 1 1 1 1 1 1 1 1 |
|                       | Seleccionado Código Nombre             |                                               |                                                                                       |                     |
|                       | 74909 OTRAS ACTIVI                     | DADES PROFESIONALES, CIENTÍFICAS Y TÉCNICAS N | .C.P. Principal                                                                       |                     |
| and the second second | # Nueva Solicitud                      | ×e                                            | <b>→</b> s                                                                            | guiente             |
|                       |                                        | · Chaine                                      |                                                                                       |                     |
|                       |                                        | 10,                                           |                                                                                       |                     |
|                       | Subsecretaría de Estado de Tributación | Contacto                                      | ⊻ f                                                                                   | Tan<br>Card         |
|                       |                                        |                                               | × Cerrar Ventar                                                                       | -                   |
|                       |                                        |                                               |                                                                                       |                     |

**PASO 4** – Deberá seleccionar el o los establecimientos en los cuales expediremos los documentos. Para ello, deberá presionar la opción **Seleccionado y el Punto solicitado**, luego presionar la opción **Siguiente**.

| Se marangatu          |                                                                                 |                                      |                                                                          |                   |  |
|-----------------------|---------------------------------------------------------------------------------|--------------------------------------|--------------------------------------------------------------------------|-------------------|--|
|                       |                                                                                 |                                      |                                                                          | -                 |  |
| and the second second | AUTORIZACIÓN D                                                                  | E COMPROBANTE VIRTUAL (AUTOFACT      | TURA)                                                                    | -                 |  |
|                       |                                                                                 | ITAPUA, SAN                          | RAFAEL DEL PARANA, COL VICENTE MATIAUDA<br>OSAURA - COLONIA NUEVA AURORA |                   |  |
|                       | FISICO                                                                          |                                      |                                                                          | the second second |  |
| Actividades Ed        | conómicas Establecimientos Vista                                                | Preliminar                           |                                                                          |                   |  |
|                       |                                                                                 |                                      |                                                                          | _                 |  |
|                       |                                                                                 | ESTABLECIMIENTOS                     |                                                                          |                   |  |
| 00<br>172<br>Pu       | 11 - MATRIZ<br>APUA - SAN RAFAEL DEL PARANA - COL VICENTE M<br>Intos: 001 - 001 | ATIAUDA ROSAURA - COLONIA NUEVA AURO | Puntos Solicitados                                                       | 1                 |  |
| I Nueva Solicitud     | ✦ Atrás                                                                         | ×C                                   | 🔶 Sigu                                                                   | iente             |  |
|                       | .0                                                                              |                                      |                                                                          |                   |  |
|                       |                                                                                 |                                      |                                                                          | 21                |  |
| Subsecretaria de      | Estado de Tributación                                                           | Contacto                             | <b>.</b>                                                                 | ы                 |  |
|                       |                                                                                 |                                      | × Cerrar Ventana                                                         |                   |  |
| Manageni 21.43.8      |                                                                                 |                                      |                                                                          | _                 |  |

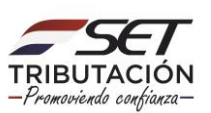

**PASO 5** - El sistema permitirá observar la vista preliminar de la solicitud, una vez que se lea los términos y condiciones, los datos están correctos, debe presionar el botón "Aceptar los Términos y Condiciones "y seguidamente **Enviar Solicitud**.

|                         | FISICO FISICO FI |   |
|-------------------------|----------------------------------------------------------------------------------------------------|---|
|                         | MARTINE OR MARTINE OR MA                                | 1 |
| No. of Concession, Name |                                                                                                    |   |

**PASO 6** - El sistema emergerá un mensaje de confirmación, si estás seguro de enviar la solicitud, presione la opción **Enviar Solicitud y luego la opción Aceptar**, caso contrario debe presionar la opción **Cancelar**.

| Act | ividades Económicas 🔷 Establecimientos | Vista Preliminar                                                                                                    |  |
|-----|----------------------------------------|----------------------------------------------------------------------------------------------------|--|
|     |                                        | VINCENCENTARIA DE ESTADO DE TENUTACION     NINERO       VINCENCENTARIA DE ESTADO DE TENUTACION     NINERO       VINCENCENTARIA     PECIA       VINCENCENTARIA     ALTORITZACION VENTARIA ADDI DE ALTORIZACIONA VENTARIA       VINCENCENTARIA     ALTORITZACION VENTARIA       VINCENCENTARIA     ALTORIZACIONA VENTARIA       VINCENCENTARIA     ALTORIZACIONA VENTARIA       VINCENCENTARIA     ALTORIZACIONA VENTARIA       VINCENCENTARIA     ALTORIZACIONA VENTARIA       VINCENCENTARIA     ALTORIZACIONA VENTARIA       VINCENCENTARIA     ALTORIZACIONA VENTARIA       VINCENCENTARIA     ALTORIZACIONA VENTARIA       VINCENCENTARIA     ALTORIZACIONA VENTARIA       VINCENCENTARIA     ALTORIZACIONA VENTARIA       VINCENCENTARIA     ALTORIZACIONA VENTARIA       VINCENCENTARIA     ALTORIZACIONA VENTARIA       VINCENCENTARIA     ALTORIZACIONA VENTARIA       VINCENCENTARIA     ALTORIZACIONA VENTARIA       VINCENCENTARIA     ALTORIZACIONA VENTARIA       VINCENTARIA     ALTORIZACIONA VENTARIA       VINCENTARIA     ALTORIZACIONA VENTARIA       VINCENTARIA     ALTORIZACIONA VENTARIA       VINCENTARIA     ALTORIZACIONA VENTARIA       VINCENTARIA     ALTORIZACIONA VENTARIA       VINCENTARIA     ALTORIZACIONA VENTARIA       VINCENTARIA     ALTORIZACIONA VEN                                                                                                    |  |
|     | ×                                      | 5         GL_2000         01004 ACTIVEL/ACT PROFERONALES: CERTIFICALS Y ECONOMINI C.P.           SCMMEMTOS ESULCITADOS         Contact Active Active A |  |

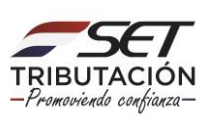

| SUBSICALITANEAD DE ESTADO DE TRUBUTACION MUMERO 9<br>FICIA 20/05/051<br>AUTORIZACION Y TIMBRADO DE AUTOFACTURA VIRTUAL                                                                                               |
|----------------------------------------------------------------------------------------------------|
| Batos Bat, contenentente<br>Noc. 550<br>Semeter a busis touise<br>More a busis touise<br>REPERENTANTE LEGAL                                                                                                    |
| 0. ACCEPTAR ACCEPTAR ACCEPTAR Neuronamin (72/1) Katalial COL, Marine Lan Jackan                                                                                                    |
| Immunic         XXXXXXXXXXXXXXXXXXXXXXXXXXXXXXXXXXXX                                                                                                    |
| S C4,2459 OTIOS ACTIVE-ACT PROFEDONALES, CERTIFICAS Y ECONOMICS N.C.P.      DOCMENTOS SISLICITADOS     Cadiga de Cadebachaneme     Parie de Capacitalite     Tige de Campanianem     Oti    Autorizactulas verturas. |

PASO 7 - Por último, observará el formulario de solicitud de Autorización y Timbrado de Autofactura Virtual ya generada dentro del sistema.

| MANUFACTOR OF MACHINEA      |                                           |             |                     |              |
|-----------------------------|-------------------------------------------|-------------|---------------------|--------------|
| ISIEITI                     | SUBSECRETARIA DE ESTADO DE TRIBUTACIO     | N NUMER     | 0                   | 362070000124 |
| TRIBUTACION                 |                                           | FECHA       |                     | 26/03/2021   |
| FORM.362-1                  | AUTORIZACION Y TIMBRAD                    | O DE AUI    | OFACTURA V          | RTUAL        |
| DATOS DEL CONTRIBUY         | INTE                                      |             |                     |              |
| RUC                         | ŧ                                         |             | DV 5                |              |
| Nombre o Razón Social       | (                                         |             | Estado AC1          | 1V0          |
| REPRESENTANTE LEGAL         |                                           |             |                     |              |
| α                           |                                           |             |                     |              |
| Nombre                      |                                           |             |                     |              |
| DATOS DE UBICACIÓN          |                                           |             |                     |              |
| Departamento                | ITAPUA                                    | Distrito    | SAN RAFAEL DEL      | PARANA       |
| Localidad                   | COL.VICENTE MATIAUDA                      | Barrio      |                     |              |
| Domicilio                   | ROSAURA - COLONIA NUEVA AURORA            | Teléfono    | (0985)912605        |              |
| Correo Electrónico          |                                           |             |                     |              |
| DATOS DEL TIMBRADO          |                                           | $\Delta$    |                     |              |
| Número de Timbrado          | 12558679                                  |             |                     |              |
| Fecha de Inicio de Vigencia | 26/03/202                                 |             |                     |              |
| Estado                      | AUTIVU                                    | ,           |                     |              |
| ACTIVIDADES ECONOMI         | CAS                                       |             |                     |              |
| Principal                   | Código                                    | Nombre      |                     |              |
| 5                           | C4_74909 OTRAS ACTIVIDADES PROFESIONALES, | CIENTIFICAS | r TECNICAS N.C.P.   |              |
| DOCUMENTOS SOLICITA         | DOS                                       |             |                     |              |
| Código del Establecir       | niento Punto de Expedición                |             | Tipo de Comprobante |              |
| 001                         | WI                                        | AL          | ITUHACTUKA VIKTUAL  |              |
|                             |                                           |             |                     |              |
|                             |                                           |             |                     |              |

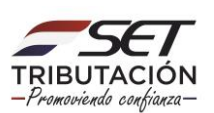

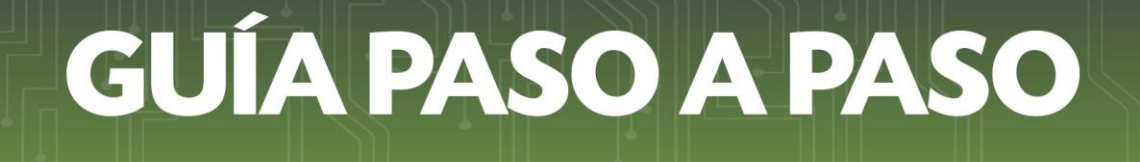

Dirección de Asistencia al Contribuyente y de Créditos Fiscales 04/2021

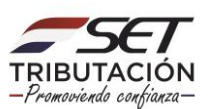